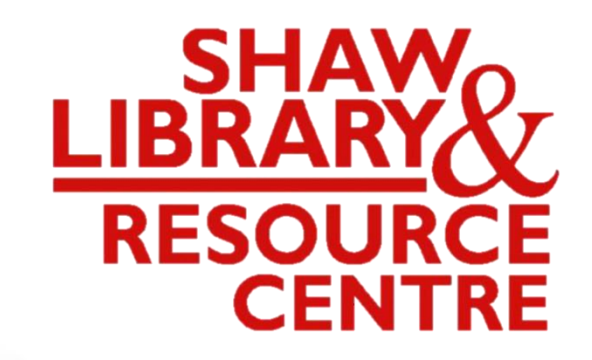

#### Guide to Using the Self-Service Printing in Library

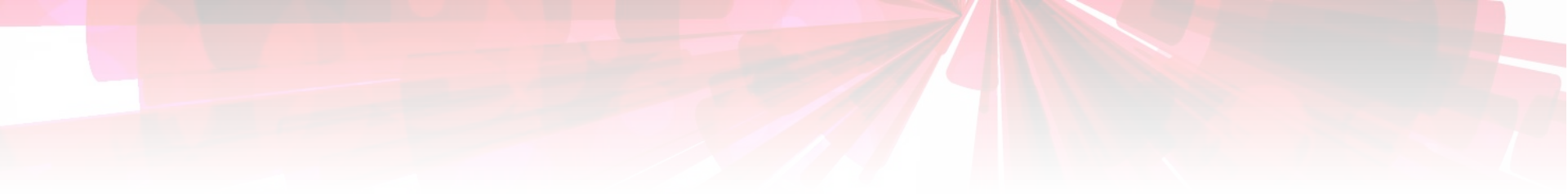

## **1. Sending Print Job**

Send Print job

from

PC 2 to PC15

PC 2 to PC15

#### Login to one of the PC

Example:-If your Office 365email address is: 17mathew.john.tan @acsians.acsi.edu.sg

\_\_\_\_\_

Your username is **17mathew.john.tan** 

Password is same password used to login to School WiFi

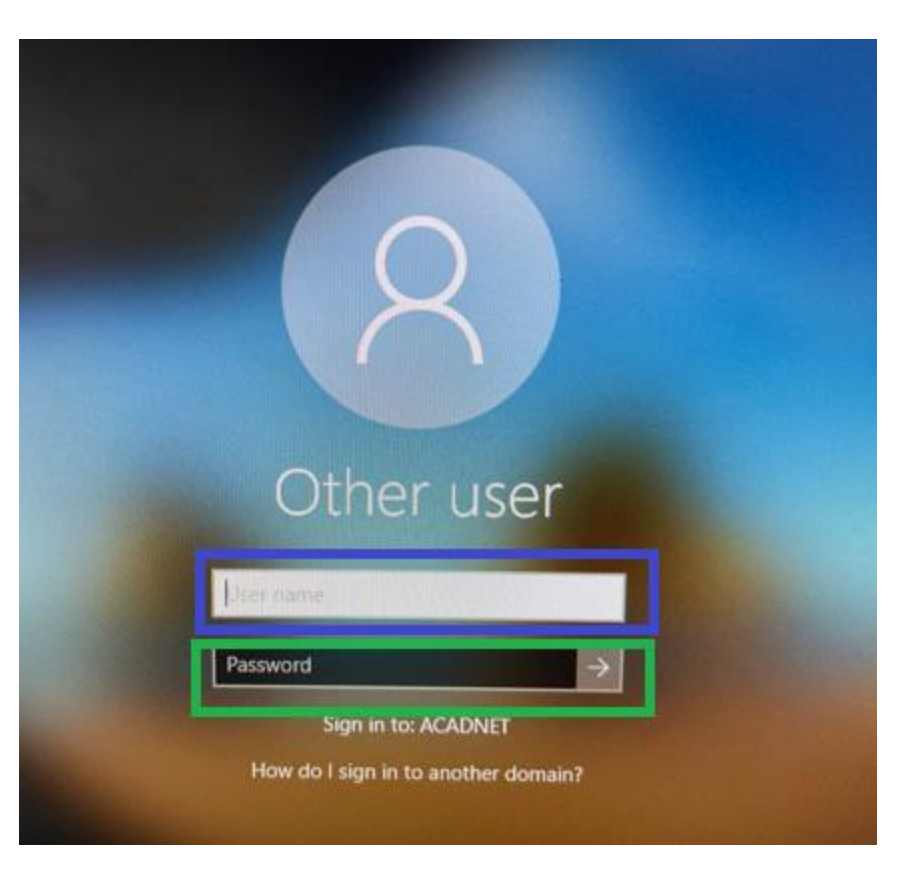

#### Open the document Click on "file" $\rightarrow$ "Print"

|               | test - Word                            | ?     | - | - ×     |
|---------------|----------------------------------------|-------|---|---------|
| E             |                                        |       |   | Sign in |
| info          | Print                                  |       |   |         |
| New           | Copies 1                               |       |   |         |
| Open          |                                        |       |   |         |
| Save          | Print This is a test print             |       |   |         |
| Save As       | Printer <sup>©</sup>                   |       |   |         |
| Save as Adobe | A4-Monog on 10.164.32.150              |       |   |         |
| Print         | A4-Colorg on 10.164.32.150<br>Paused   |       |   |         |
| Share         | A4-Monoq on 10.164.32.150              |       |   |         |
| Export        | Addoct FDF                             |       |   |         |
| Close         | Ready Brother MFC-L2715DW series       |       |   |         |
|               | Ready: 15 documents waiting            |       |   |         |
| Account       | Ready Ready                            |       |   |         |
| Options       | Microsoft Print to PDF<br>Ready        |       |   |         |
|               | Microsoft XPS Document Writer<br>Ready |       |   |         |
|               | Send To OneNote 16<br>Ready            |       |   |         |
|               | Add Printer                            |       |   |         |
|               | Print to File                          |       |   |         |
|               |                                        |       |   |         |
|               |                                        | 53% - |   | + 10    |
|               |                                        | 2010  |   |         |

Select the preferred Printer:-

- A4-Colorq for colour printing
- A4-Monoq for Black/White printing

Go to "3. Install Printer Driver" if you cannot see the Printers: A4-Colorq and A4-Colorq

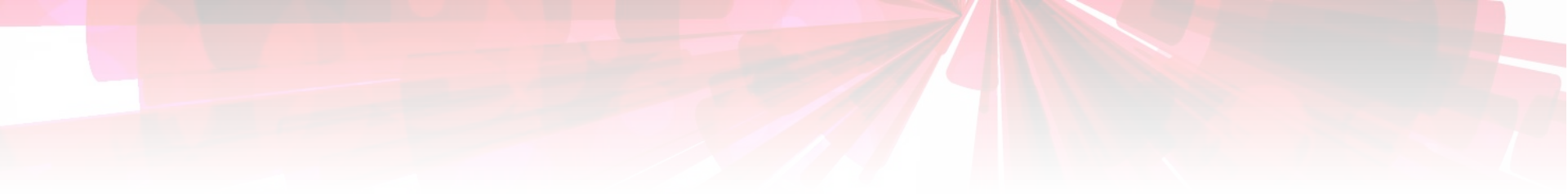

## **2. Release Print Job**

Release Print job

at

**Print Release Station** 

Print Release Station

#### Login to Print Release Station

Example:-If your Office 365email address is: 17mathew.john.tan @acsians.acsi.edu.sg

Your User Name is 17mathew.john.tan

\_\_\_\_\_

#### **Payment via**

- Smart Card
- Ezlink Card

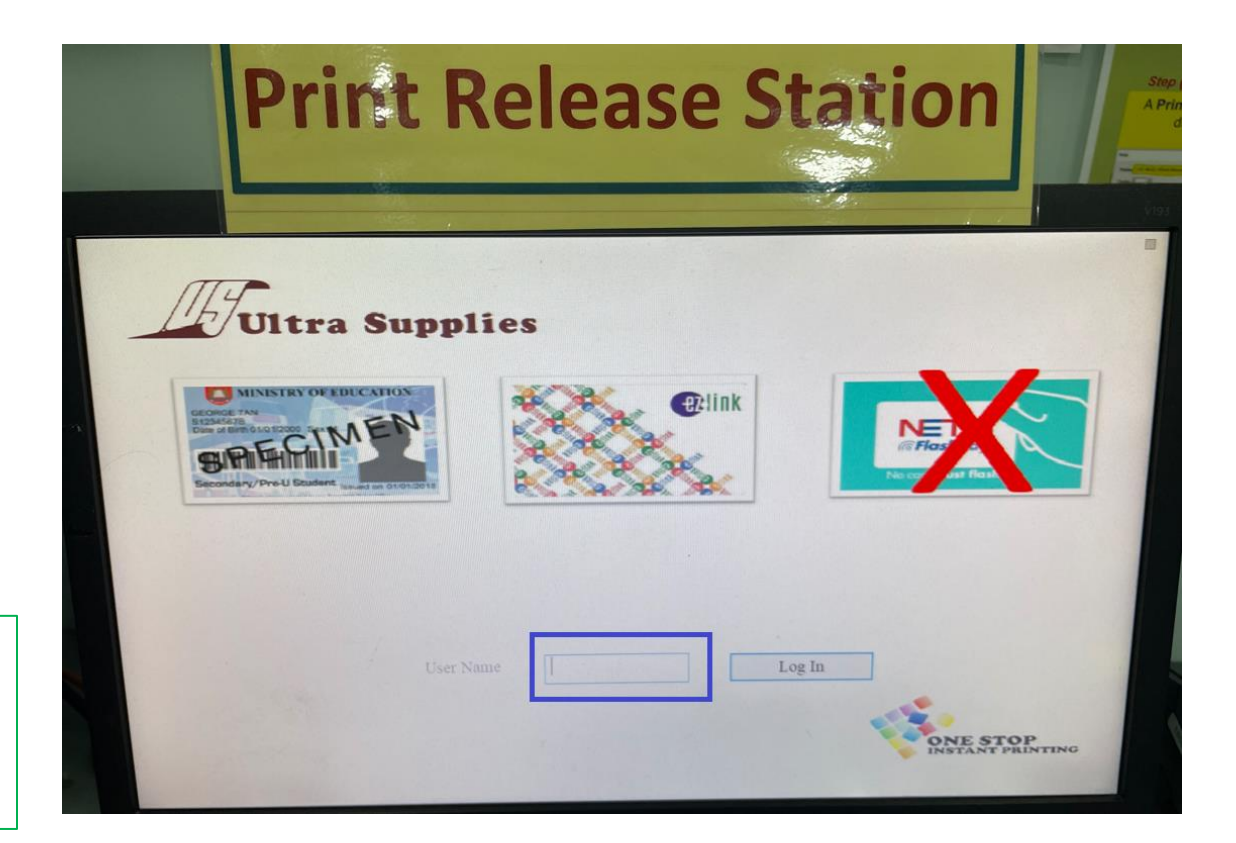

### Select the print job Click 'Print'

| Print Release Station                                                                                                    | Click 'OK'                                                                                                    |
|----------------------------------------------------------------------------------------------------|----------------------------------------------------------------------------------------------------|
| Dermannel Name Pilaries Tame Cent Pages Sie Depies Color Computer Copies 78/56er (30)<br>winnersch wand - text A4-Minneng Basto 20 AMI A4 V PC-LEDMA 54 1 12200 | Print Release Station     Stress     Click Printer Icon to Choose Output Printer     WYSIAWLIB     Wird Salles and the |
| Total Jobs: 1 Pages: 1 Cost: 0.06 Balance: 0.00                                                                                                    | Printer (BW-SHAW-LIB) is selected.                                                                                     |

#### Tap your card on the reader for payment

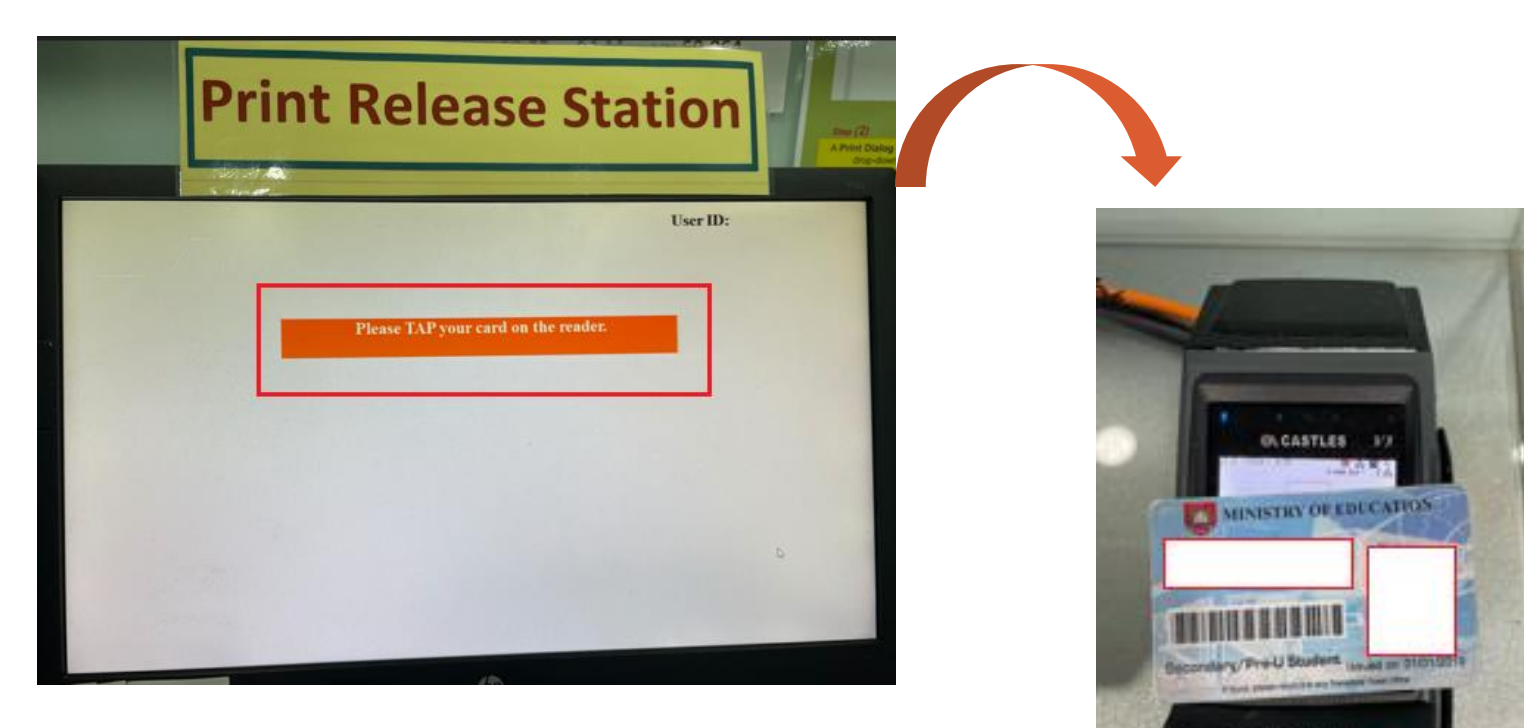

Remove your card when you hear a "beep"

### **Cards Used for Payment**

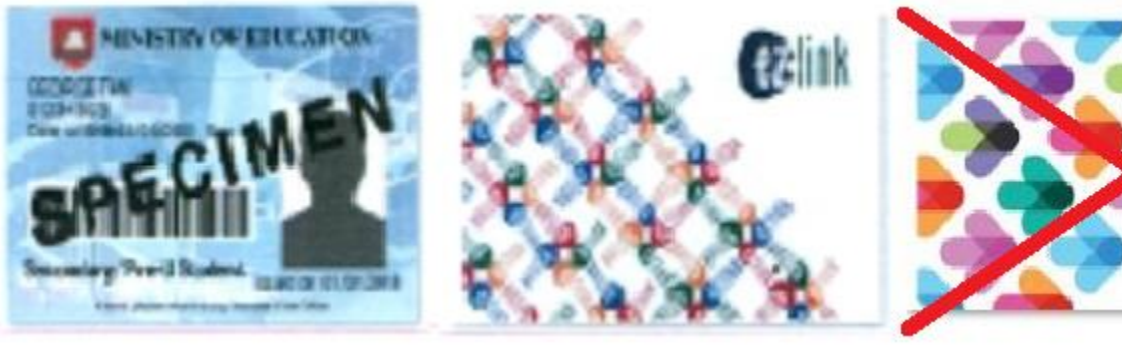

Smart CardEzlink CardNETS Flashpay

Charges

- A4-Colorq : \$0.32 per side
- A4-Monoq : \$0.064 per side

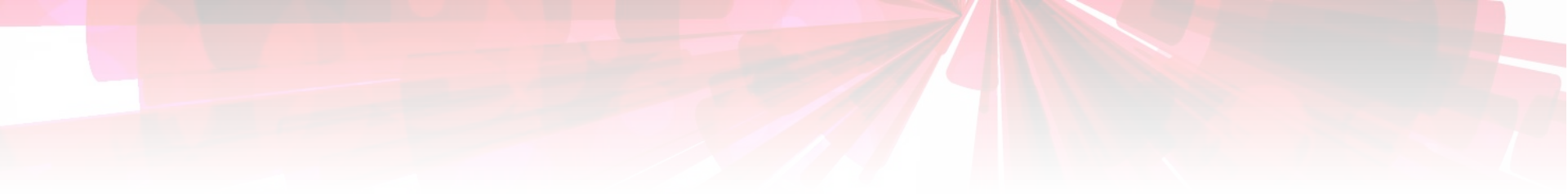

## **3. Install Printer Driver**

- Installing the
- A4-Colorq &
- A4-Monoq Drivers

A4-Monoq Drivers

#### Right click on "Start"

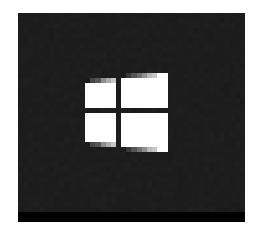

#### Click 'Run'

| ٩      | Task Manager                              |  |
|--------|-------------------------------------------|--|
| d      | Settings                                  |  |
|        | File Explorer                             |  |
| ⊠      |                                           |  |
|        |                                           |  |
| 203    | Run                                       |  |
| 2005   | Run<br>Shut down or sign out >            |  |
| ي<br>۲ | Run<br>Shut down or sign out ><br>Desktop |  |

### Key in **\\10.164.32.150** Click "OK"

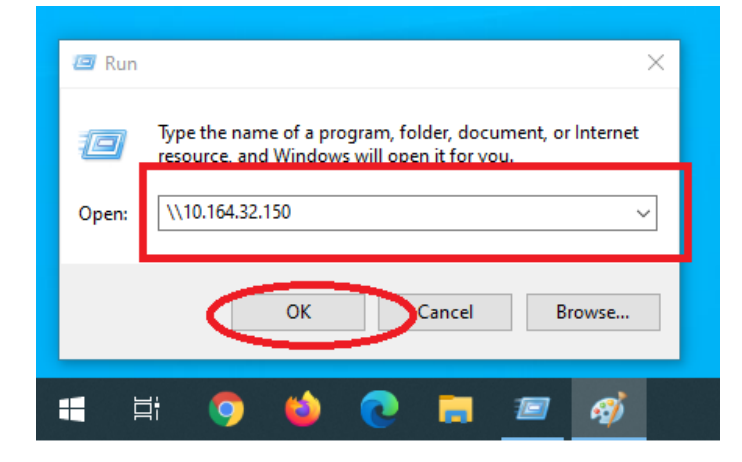

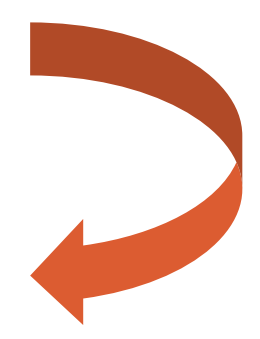

# Double clicks on **A4-Colorq** then **A4-Monoq** to install both printer drivers

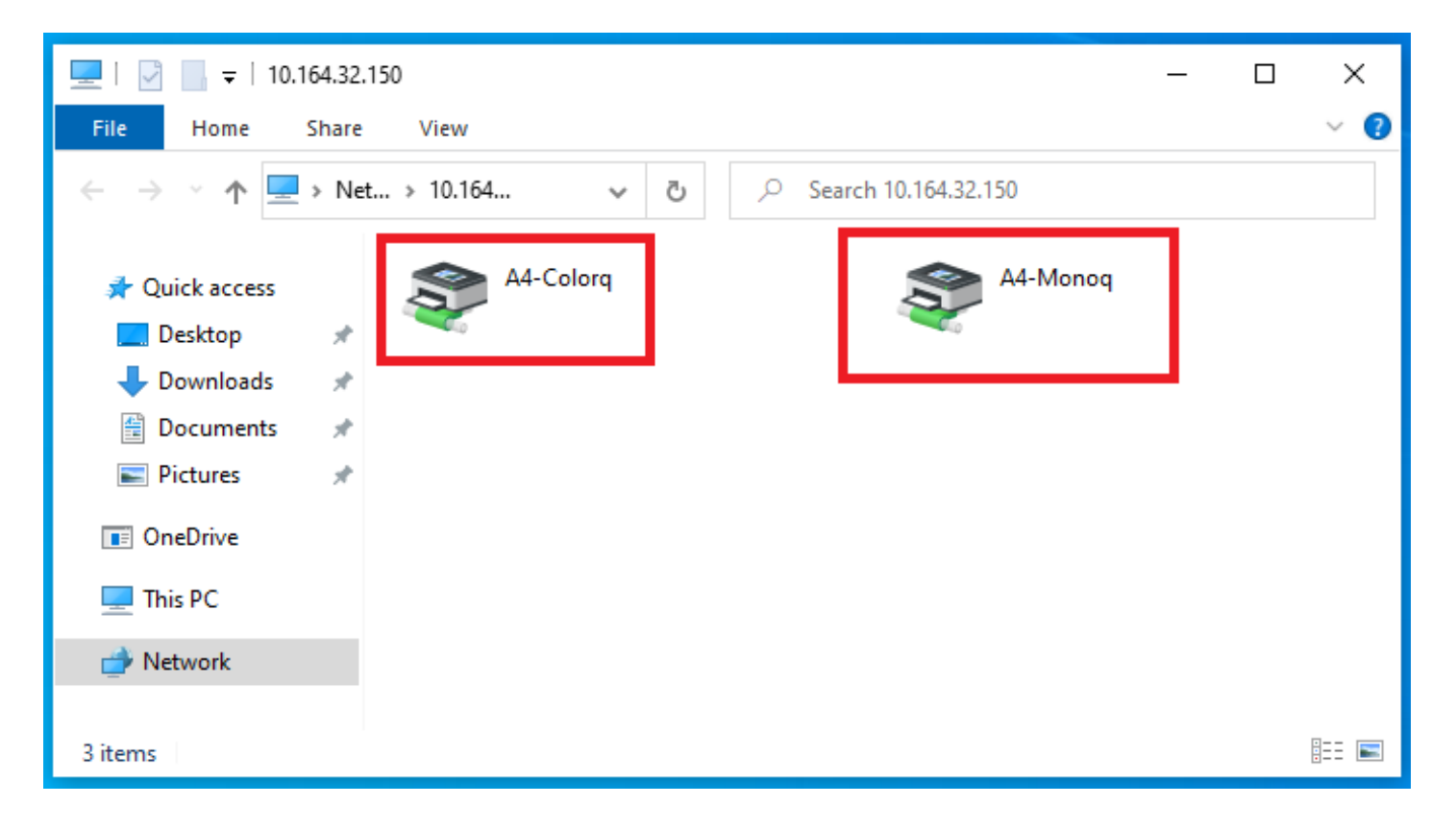

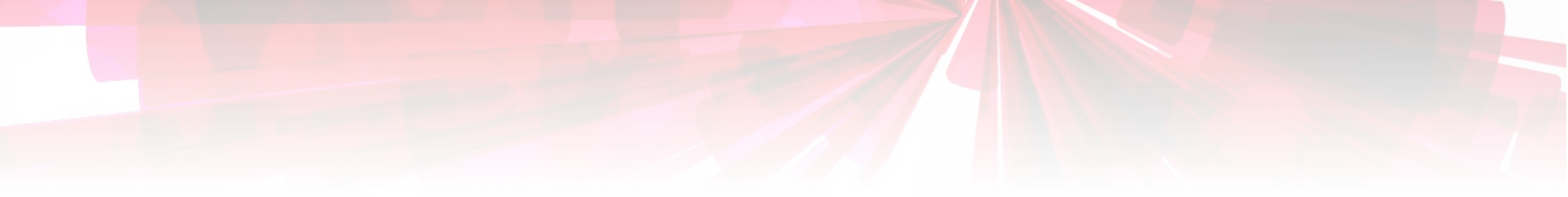

## Thank you!

If you need clarification, please email the Librarian at shawlibrary@acsindep.edu.sg